## ขั้นตอนการกรอกข้อมูลภาวการณ์มีงานทำของบัณฑิต ประจำปีกา<mark>รศึ</mark>กษา 2556

 1.เข้าไปที่ <u>www.rmutp.ac.th</u> และคลิกที่ข่าวประกาศด้านบนหรือข่าวประกาศหัวข้อ
 "พิธีพระราชทานปริญญาบัตรและภาวการณ์มีงานทำของบัณฑิตประจำปีการศึกษา 2556" ดังรูป

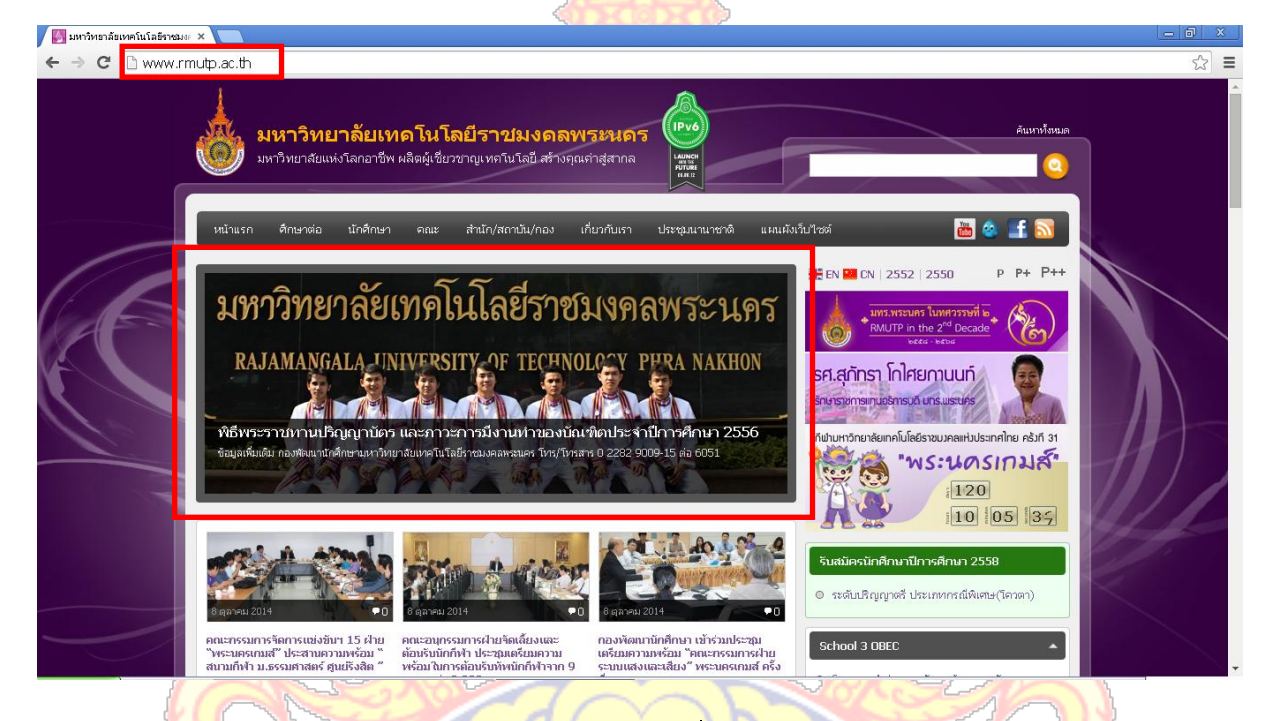

2.ตรวจสอ<mark>บกำหนดการ, รายละเอียด และคลิกที่ ปุ่มระบบภาวการณ์มีงานทำขอ</mark>งบัณฑิต

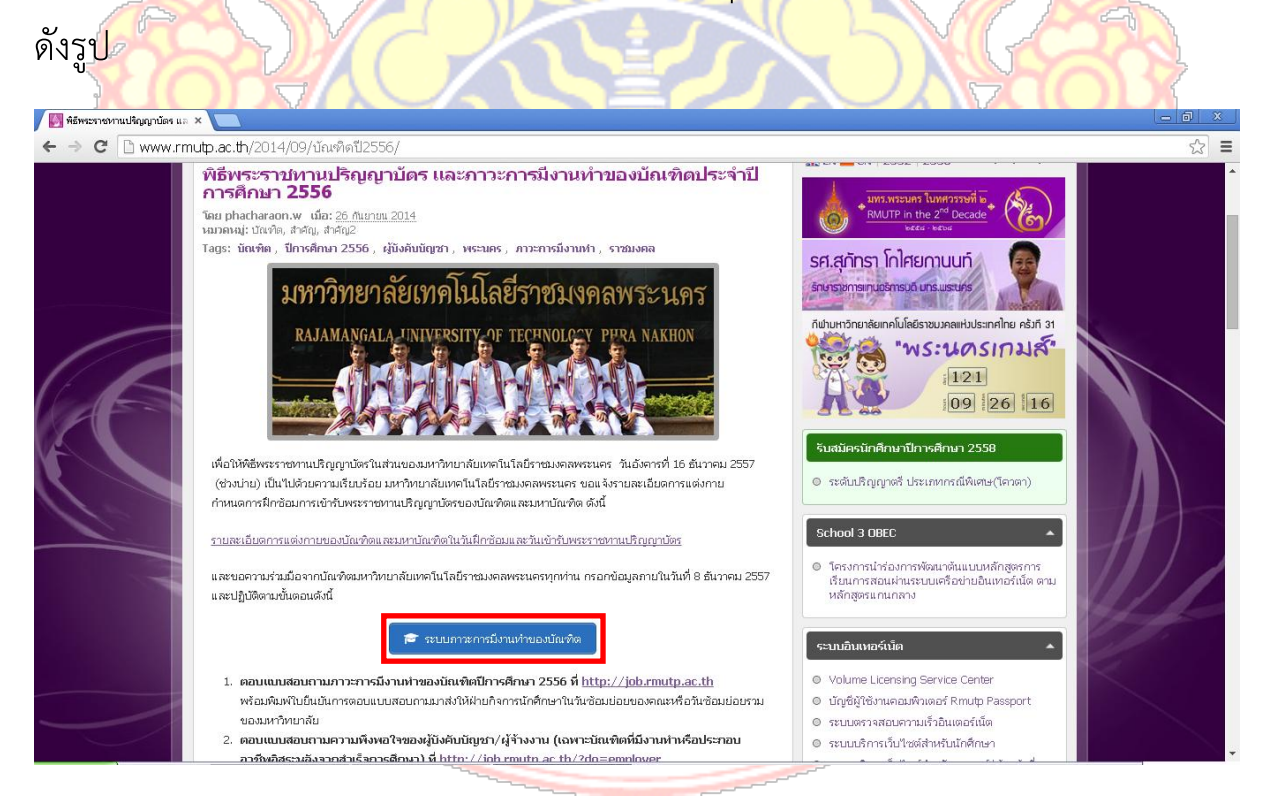

## 3.กรอกรหัสประชาชนและวันเดือนปีเกิด <mark>คลิก</mark>ตอบแบบสอบถาม ดังรูป

| 🖉 ສິສແລກອາກແປຊິດູດູກນ້ອງ ແລະ 🗴 🖉 ແນນກາງຊາກພິກແປກອອເນັດ: 🗙 💽                                                                                                    | - 0 ×      |
|----------------------------------------------------------------------------------------------------|------------|
| ← → C  bjob.rmutp.ac.th                                                                                                    | ☆ =        |
| ระบบภาวะการมีงานทำของบัณฑิต<br>มหาวิทยาลัยเทคโนโลยีราบมงคลพระนคร                                                                                                    |            |
| หม้าแรก ที่เหพอใจผู้จ้าง รายงานผล ข้อมูลป้อเพิด ความพึงพอใจ                                                                                                    |            |
| เข้าระบบ<br>ขอลรวมส่วมมือบัณฑิตมหาวิหยาลัยเทคโนโดยีราชมงลลพระนคร <mark>ปีการศึกษา 2556</mark> เข้าตอบแบบสอบถามการห้างานและเรียนต่อ เพื่อนำมาประกอบกา<br>เพื่อใช้ในการพัฒนาการเรียนการสอบได้ตรงกับตลาดแรงงาน<br> | รวิเคราะห์ |
| <ul> <li>จำนวนปณฑตพดอบแบบสอบถาม (231/3054)</li> <li>จำนวนปณฑตพอบแบบสอบถาม สามารถแจ้งได้ที่ e-mail noc@mnutp.ac.th หรือโทร 02-282-9009-15 ต่อ 6783</li> </ul>                                                    | _          |
|                                                                                                    |            |

บัณฑิตทุกคนสามารถกรอกแบบสอบถามผ่านระบบออนไลน์ <mark>ตั้งแต่วันที่ 1 ตุลาคม – 8 ธันวาคม 2557</mark> เมื่อตอบแบบสอบถามเรียบร้อยแล้ว ให้พิมพ์ยืนยันการตอบแบบสอบถามพร้อมลงนามและประทับตราของสถาน ประกอบการ/บริษัทหน่วยงานและมอบให้บัณฑิตเพื่อส่งคืนมหาวิทยาลัย หากต้องการสอบถามข้อมูลเพิ่มเติม ติดต่อได้ที่ งานแนะแนวการศึกษาและอาชีพ กองพัฒนานักศึกษา โทร.02-665-3777

1812199

ต่อ 6051

www.rmutp.ac.th , www.job.rmutp.ac.th

Some action of a